## 日本食品標準成分表(文部科学省)のウェブサイトを利用した栄養価の計算例

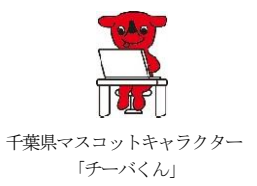

令和6年3月最終更新

千葉県印旛保健所(印旛健康福祉センター)

1 レシピ(配合表)を用意する。

例:いちごジャム

| 食品名         | 使用量(g) |
|-------------|--------|
| いちご 生       | 1000   |
| グラニュー糖      | 750    |
| レモン 果汁 生    | 50     |
| 出来上がり量【調理後】 | 1300   |

2 日本食品標準成分表(文部科学省)のウェブサイトを開く

https://fooddb.mext.go.jp/

| t品成分ラ<br>ood Compo     | ニータベース<br>vition Database                         |               | <b>J</b>   | 文部科学省     文字サイズ 標準 大 特大 |
|------------------------|---------------------------------------------------|---------------|------------|-------------------------|
| Home                   | 食品成分DBとは?                                         | 検 索<br>Jeorch | ヘルプ<br>Hel | お問い合わせ                  |
| 検索する食品を<全角<br>フリーワード検索 | ひらがな、漢字、またはカタカナ><br>した。<br>ゆうかな、漢字、またはカタカナ><br>使き | で入力してください。    | No.        |                         |

3 原材料について入力して、検索ボタンを押下する。

| 食品成分デ<br>「ood Compovi                                                                       | ータベース                                                                              |                                               |                                         | <b>文字サイズ 標準 大 特大</b> |
|---------------------------------------------------------------------------------------------|------------------------------------------------------------------------------------|-----------------------------------------------|-----------------------------------------|----------------------|
| Home                                                                                        | 食品成分DBとは?                                                                          | 検索                                            | ヘルプ                                     | お問い合わせ               |
| 検索する食品を <全角ひい<br>いちご<br>象島もいくつかのキーワードで煎り込<br>例:「こめ」というキーワードを持つ食品<br>こめ」。めし<br>イ<br>スペースで区切る | らがな、漢字、またはカタカナ> × 使き<br>かたい場合は、キーワード間になべースを1つ以上<br>の中から、「めし」というキーワードで較り込みを行う<br>検索 | で入力してください。<br>泰 クリア<br>>入れてください。<br>場合<br>シリア | AND AND AND AND AND AND AND AND AND AND |                      |

4 結果が表示されるので、選びたい食品のみにチェックを入れる。

| 食品成分デ・<br>Food Composit | ータベース<br>ion Patabaze |               |              | 文部科学省<br>文字サイズ 標準 大 特大       |
|-------------------------|-----------------------|---------------|--------------|------------------------------|
| Home                    | 食品成分DBとは?             | 検 索<br>Search | ヘルプ<br>Help  | お問い合わせ                       |
| 検索                      |                       |               | 5            | Jearch                       |
| (フリーワードで検索・             | 食品絞込み                 |               | Search it is | a free word - food sorrowing |

検索結果を表示する食品を以下から選択することができます。

| 口 <u>全て</u>     | 結果を表示                                       |
|-----------------|---------------------------------------------|
| ☑果実類/いちご/生      | 一般成分のみを表示します。                               |
| ロ果実類いちご/ジャム/高糖度 | • 廃 <del>棄</del> 率                          |
| □果実類ルちご/ジャム/低糖度 | <ul> <li>エネルギー(kcal)</li> <li>水分</li> </ul> |
| □果実類/ラズベリー/生    | <ul> <li>たんぱく質</li> </ul>                   |
| □果実類ル1ちご/乾      | · 加度<br>· 炭水化物<br>· 灰分                      |

-

5 「選択した食品に追加したい」の「フリーワードで検索」ボタンより、適宜、材料を追加して 入力していく。

| 」<br>素結果を表示する食品を以下から選携 | search it is a free word f<br>Rすることができます。                                               |
|------------------------|-----------------------------------------------------------------------------------------|
| □全て                    | 結果を表示                                                                                   |
| ☑果実類/いちご/生             | 一般成分のみを表示します。                                                                           |
| ]果実類ル・ちご/ジャム/高糖度       | ・ 廃棄率                                                                                   |
| ]果実類ル1ちご/ジャム/低糖度       | <ul> <li>エネルギー(kcal)</li> <li>オ公</li> </ul>                                             |
| □果実類/ラズベリー/生           | <ul> <li>・ ホカ</li> <li>・ たんぱく質</li> </ul>                                               |
| □果実類いちご/乾              | <ul> <li>         ・脂質         ・炭水化物         ・灰分         ・         ・         ・</li></ul> |
|                        | これで十分ですか?                                                                               |
|                        | <b>6 他の成分を表示したい</b><br>表示成分選択                                                           |
|                        | < ● 選択した食品に追加した                                                                         |
|                        | フリーワードで検索                                                                               |

6 原材料全てにチェックを入れたら「結果を表示」ボタンを押下する。

| 検索                                       | Search                                             |
|------------------------------------------|----------------------------------------------------|
| フリーワードで検索・食品絞込み<br>検索結果を表示する食品を以下から選択するこ | Search it is a free word - food sorrowing          |
| □全て                                      | 結果を表示                                              |
| ☑砂糖及び甘味類/(砂糖類)/ざらめ糖/グラ<br>ニュー糖           | 一般成分のみを表示します。                                      |
| ☑果実類/いちご/生                               | ・ 廃棄平<br>・ エネルギー(kcal)                             |
| □果実類/(かんきつ類)/シークヮーサー/果汁/<br>生            | <ul> <li>水分</li> <li>たんぱく質</li> <li>脂質</li> </ul>  |
| □果実類/(かんきつ類)/シークヮーサー/果実飲<br>料/10%果汁入り飲料  | ・ 炭水化物<br>・ 灰分                                     |
| □果実類/(かんきつ類)ルモン/全果/生                     | - れで十分ですか?                                         |
| ☑果実類/(かんきつ類)ルモン/果汁/生                     | ● 他の成分を表示したい ● ● ● ● ● ● ● ● ● ● ● ● ● ● ● ● ● ● ● |

7 結果が表示されるので、全ての食品が入力できたかを確認する。

|                                                                                                    | 検索結果                                             | <b>果表</b> :                     | 示切                                               | 替                                 |                                     |                             |                                                              |                                  |                             |                                           |             |
|----------------------------------------------------------------------------------------------------|--------------------------------------------------|---------------------------------|--------------------------------------------------|-----------------------------------|-------------------------------------|-----------------------------|--------------------------------------------------------------|----------------------------------|-----------------------------|-------------------------------------------|-------------|
|                                                                                                    | 脂肪酸                                              |                                 | T ()                                             | 可食部1                              | 00g                                 | 0.                          | 脂質1g                                                         | 0,                               | 指肪酮                         | 酸総量100g                                   |             |
| ● 一般成分-無機質-ビタミン類-                                                                                                    | アミノ酸                                             |                                 | 0                                                | 可食部1                              | 00g                                 | 0                           | 基準窒                                                          | 素1g                              | 0                           | たんぱく質1g                                   |             |
| アミノ酸-脂肪酸-炭水化物-<br>有機酸等 可食部100g                                                                                              | 炭水化物(利用可能<br>炭水化物、糖アルコー                          | と<br>ル)                         | 0                                                | 可食部1                              | 00g                                 |                             |                                                              |                                  |                             |                                           |             |
|                                                                                                    | 有機酸                                              |                                 | ī ()                                             | 可食部1                              | 00g                                 |                             |                                                              |                                  |                             |                                           |             |
| 食品追加<br>フリーワードで検索<br>食品名の一覧から検索                                                                                             | 食品削除表示成分選                                        | 択                               | 重量換                                              | 算ソ                                | -ト                                  | ~ll                         | プ [印]                                                        | 到                                |                             |                                           |             |
|                                                                                                    |                                                  |                                 |                                                  |                                   |                                     |                             |                                                              |                                  |                             |                                           |             |
| 成分-食品棒グラフ 一般成分-食品グラフ                                                                                                    | CSVダウンロード                                        |                                 |                                                  |                                   |                                     |                             | ソートキ                                                         | - <del>7</del> :                 | フォルト                        | 表示成分 ユーザー選                                | 択           |
| 成分-食品棒グラフ 一般成分-食品グラフ<br>・ (注意)表示される値は、可食部100g当た                                                                             | CSVダウンロード<br>たりに含まれる成分を表す。                       |                                 |                                                  |                                   |                                     |                             | ソートキ                                                         | - 7:                             | フォルト                        | 表示成分 ユーザー選                                | 択           |
| 成分-食品棒グラフ 一般成分-食品グラフ<br>・ (注意)表示される値は、 <b>可食部100g</b> 当た                                                                    | CSVダウンロード<br>とりに含まれる成分を表す。                       | 廃                               | I                                                | 水                                 | <i>†</i> =                          | 脂                           | <mark>ソートキ</mark><br>炭                                       | - <del>デ</del>                   | 7オルト                        | 表示成分 ユーザー選                                | 訳           |
| 成分-食品棒グラフ 一般成分-食品グラフ<br>・ (注意)表示される値は、 <b>可食部100g</b> 当た                                                                    | CSVダウンロード<br>たりに含まれる成分を表す。                       | 廃棄                              | エネ                                               | 水<br>分                            | たん                                  | 脂質                          | <b>ソ-ト</b> ≠<br>炭<br>水                                       | <mark>、</mark> 一 デ               | 7ォルト                        | - <sub>表示成分</sub> ユーザー選<br>重<br>量         | 訳           |
| 成分-食品棒グラフ 一般成分-食品グラフ<br>・ (注意)表示される値は、可食部100g当た<br>合品成分                                                                     | CSVダウンロード<br>たりに含まれる成分を表す。                       | 廃棄率                             | エネルギ                                             | 水<br>分                            | たんぱく                                | 脂質                          | <b>ソートキ</b><br>炭水化物                                          | <del>、</del> デ<br>灰<br>分         | フォルト 食塩相业                   | 表示成分 <mark>ユーザー選</mark><br>重<br>量         | 訳           |
| 成分-食品棒グラフ 一般成分-食品グラフ<br>・(注意)表示される値は、可食部100g当た<br><b>食品成分</b>                                                               | CSVダウンロード<br>とりに含まれる成分を表す。                       | 廃棄率                             | エネルギー                                            | 水<br>分                            | たんぱく質                               | 脂質                          | <b>ン-⊦</b> +<br>炭水<br>化<br>物                                 | <del>、</del> デ<br>灰<br>分         | 7オルト 食塩相当量                  | 表示成分 <mark>ユーザー</mark><br>運<br>量          | <b>計</b> 択. |
| 成分-食品薄グラフ 一般成分-食品グラフ<br>・ (注意)表示される値は、可食部100g当た<br><b>食品成分</b>                                                              | CSVダウンロード<br>たりに含まれる成分を表す。<br>単位                 | 廃<br>棄<br>率<br>%                | エ<br>ネ<br>ル<br>ギ<br> <br>kcal                    | 水<br>分<br>g                       | たんぱく質<br>g                          | 脂<br>質<br>g                 | y-⊦+<br>炭水化<br>物                                             | ーデ<br>灰分<br>g                    | 2オルト<br>食塩相当量<br>g          | 表示成分 ユーザー選<br>重<br>量                      | 訳           |
| 成分-食品棒グラフ 一般成分-食品グラフ<br>・ (注意)表示される値は、可食部100g当た<br><b>食品成分</b><br>砂糖及び甘味類/(砂糖類)/ざらめ糖/グ:                                     | CSVダウンロード<br>たりに含まれる成分を表す。<br>単位<br>ラニュー糖        | 廃<br>棄<br>率<br>%                | エ<br>ネ<br>ル<br>ギ<br> <br>kcal<br>393             | 水<br>分<br>g<br>Tr                 | たんぱく質<br>g(0)                       | 脂<br>質<br>(0)               | ソ-トキ<br>炭<br>水<br>化<br>物<br>g<br>100.0                       | ーデ<br>灰<br>分<br>g<br>0           | 77111<br>食塩相当量<br>g<br>0    | 表示成分 <mark>ユーザー</mark><br>重<br>量<br>100   |             |
| 成分-食品薄グラフ 一般成分-食品グラフ<br>・(注意)表示される値は、可食部100g当た<br><b>食品成分</b><br>砂糖及び甘味類/(砂糖類)/ざらめ糖/グ:<br>果実類いちご/生                          | <u>CSVダウンロード</u><br>たりに含まれる成分を表す。<br>単位<br>ラニュー糖 | 廃<br>棄<br>率<br>%<br>0<br>2      | エ<br>ネ<br>ル<br>ギ<br> <br>kcal<br>393<br>31       | 水<br>分<br>g<br>Tr<br>90.0         | た<br>ん<br>ぱ<br>く<br>質<br>(0)<br>0.9 | 脂<br>質<br>(0)<br>0.1        | <mark>&gt;&gt;-トキ</mark><br>炭<br>水<br>化<br>物<br>100.0<br>8.5 | ー デ<br>灰<br>分<br>g<br>0.5        | 7オルト<br>食塩相<br>当量<br>の<br>0 | 表示成分 ユーザー選<br>重<br>量<br>100<br>100        |             |
| 成分-食品棒グラフ 一般成分-食品グラフ<br>・ (注意)表示される値は、可食部100g当た<br><b>食品成分</b><br>沙糖及び甘味類/(砂糖類)/ざらめ糖/グ:<br>累実類ハウご/生<br>累実類/(かんぎつ類)/ルモン/果汁/生 | CSVダウンロード<br>とりに含まれる成分を表す。<br>単位<br>ラニュー糖        | 廃<br>棄<br>率<br>%<br>0<br>2<br>0 | エ<br>ネ<br>ル<br>ギ<br> <br>kcal<br>393<br>31<br>24 | 水<br>分<br>g<br>Tr<br>90.0<br>90.5 | た<br>んぱ<br>く質<br>(0)<br>0.9<br>0.4  | 脂<br>質<br>(0)<br>0.1<br>0.2 | ジートキ<br>炭<br>水<br>化<br>物<br>100.0<br>8.5<br>8.6              | - デ<br>灰<br>分<br>の<br>0.5<br>0.3 | 食塩相当量<br>g<br>0<br>0<br>0   | 表示成分 ユーザー選<br>重<br>量<br>100<br>100<br>100 |             |

出典:日本食品標準成分表2020年版(八訂)

8 「100」と表示されている重量を、実際の使用量(1で用意したレシピの重量)に修正して入 カする。

なお、ここでの表示されている食品の表示順序は、食品を入力した順とは異なるので注意して 入力する。

検索結果表示

検索結果表示切替

|                     |                          | 脂肪酸                       | ○ 可食部100g ○ 脂質1g ○ 脂肪酸総量100g |
|---------------------|--------------------------|---------------------------|------------------------------|
| ◉ 一般成分-無            | ₹機質−ビタミン類−               | アミノ酸                      | ○ 可食部100g ○ 基準窒素1g ○ たんぱく質1g |
| アミノ酸-脂肪酸<br>有機酸等 可食 | <b>- 炭水化物-</b><br>:部100g | 炭水化物(利用可能<br>炭水化物、糖アルコール) | ○ 可食部100g                    |
|                     |                          | 有機酸                       | ○ 可食部100g                    |
| 食品追加<br>フリーワードで検索   | 食品追加<br>食品名の一覧から検索       | 食品削除表示成分選択                | 重量換算 ソート ヘルプ 印刷              |

成分-食品棒グラフ 一般成分-食品グラフ CSVダウンロード

ソートキー デフォルト表示成分 ユーザー選択成分

Retrieval result display

・ (注意)表示される値は、可食部100g当たりに含まれる成分を表す。

| 食品成分                      | 廃棄率 | エネルギー | 水分    | たんぱく質 | 脂質  | 炭水化物  | 灰分  | 食塩相当量 | 重量   | 削除 |
|---------------------------|-----|-------|-------|-------|-----|-------|-----|-------|------|----|
| 単位                        | %   | kcal  | g     | g     | g   | g     | g   | g     | g    |    |
| 砂糖及び甘味類/(砂糖類)/ざらめ糖/グラニュー糖 | 0   | 393   | Tr    | (0)   | (0) | 100.0 | 0   | 0     | 750  |    |
| 果実類いちご/生                  | 2   | 31    | 90.0  | 0.9   | 0.1 | 8.5   | 0.5 | 0     | 1000 |    |
| 果実類/(かんきつ類) ルモン/果汁/生      | 0   | 24    | 90.5  | 0.4   | 0.2 | 8.6   | 0.3 | 0     | 50   |    |
| TOTAL                     |     | 448   | 180.5 | 1.3   | 0.3 | 117.1 | 0.8 | 0     | 300  | 6  |

## 9 重量換算ボタンを押す。重量換算されていることを確認する。

検索結果表示

検索結果表示切替 脂肪酸 ○ 可食部100g ○ 脂質1g ○ 脂肪酸総量100g ○ 可食部100g ○ 基準窒素1g ○ たんぱく質1g ● 一般成分-無機質-ビタミン類-アミノ酸 アミノ酸-脂肪酸-炭水化物-炭水化物(利用可能 ○ 可食部100g 有機酸等 可食部100g 炭水化物、糖アルコール) 有機酸 ○ 可食部100g 食品追加 食品追加 食品名の一覧から検索 食品削除 表示成分選択 重量換算 ソート ヘルプ 印刷 フリーワードで検索

成分-食品棒グラフ 一般成分-食品グラフ CSVダウンロード
 ・(注意)表示される値は、可食部100g当たりに含まれる成分を表す。

ソートキー デフォルト表示成分 ユーザー選択成分

Retrieval result display

| 食品成分                       |       | 廃棄率 | エネルギー | 水<br>分 | たんぱく質 | 脂質  | 炭水化物  | 灰分  | 食塩相当量 | 重量   | 削除 |             |
|----------------------------|-------|-----|-------|--------|-------|-----|-------|-----|-------|------|----|-------------|
|                            | 単位    | %   | kcal  | g      | g     | g   | g     | g   | g     | g    |    |             |
| 砂糖及び 甘味類/(砂糖類)/ざらめ糖/グラニュー糖 |       | 0   | 2948  | Tr     | (0)   | (0) | 750.0 | 0   | 0     | 750  |    | 「300」だったものが |
| 果実類ハ ^ 5ご/生                |       | 2   | 310   | 900.0  | 9.0   | 1.0 | 85.0  | 5.0 | 0     | 1000 |    | 合計量に変わった    |
| 果実類/(かんきつ類)/レモン/果汁/生       |       | 0   | 12    | 45.3   | 0.2   | 0.1 | 4.3   | 0.2 | 0     | 50   |    |             |
|                            | TOTAL |     | 3270  | 945.3  | 9.2   | 1.1 | 839.3 | 5.2 | 0     | 1800 | 6  |             |

10 「CSV ダウンロード」ボタンを押下し、結果を CSV で任意の場所に保存しておく。

|                                                                                                    |                            | 榆豆                              | はまま                                                        | 示切林                                                                                |                                               |                                     |                                                           |                                             |                                                               |                                                 |                                 |
|----------------------------------------------------------------------------------------------------|----------------------------|---------------------------------|------------------------------------------------------------|------------------------------------------------------------------------------------|-----------------------------------------------|-------------------------------------|-----------------------------------------------------------|---------------------------------------------|---------------------------------------------------------------|-------------------------------------------------|---------------------------------|
|                                                                                                    | IL                         | 市務                              | 151111548                                                  | 0 1                                                                                | 會空R10                                         | 0a (                                | ) 15智 1 σ                                                 | 0                                           | 与日本市在44                                                       | 2<br>县 100g                                     |                                 |
|                                                                                                    |                            | 2. 历史                           |                                                            | 0 =                                                                                | 合立[1/                                         | 0- (                                |                                                           | <u></u><br>主1-                              |                                                               | 1                                               |                                 |
| ● 一般成分-無微質とタミン類-<br>アミノ酸-脂肪酸-炭水化物-                                                                                               | / ·                        | <788<br>₩¥1188                  | 可能                                                         |                                                                                    | 民 TP IC                                       | Jug                                 | ノ卒华室                                                      | ₩18                                         | 0 154                                                         | Jはく良 Ig                                         |                                 |
| 有機酸等 可食部100g                                                                                                    | 炭水化物                       | 糖アルコ                            | コール)                                                       | 0 न                                                                                | 食部10                                          | 00g                                 |                                                           |                                             |                                                               |                                                 |                                 |
|                                                                                                    | 有                          | 機酸                              |                                                            | 0 न                                                                                | 食部10                                          | 00g                                 |                                                           |                                             |                                                               |                                                 |                                 |
| 食品追加食品追加                                                                                                    |                            |                                 |                                                            |                                                                                    |                                               |                                     |                                                           |                                             |                                                               |                                                 |                                 |
| フリーワードで検索食品名の一覧から検索                                                                                                    | 食品削除                       | 表示成                             | 分選択                                                        | 重量換算                                                                               | 章<br>()                                       | ノート                                 | ヘルプ                                                       | 印刷                                          |                                                               |                                                 |                                 |
|                                                                                                    |                            |                                 |                                                            |                                                                                    |                                               |                                     | 5                                                         | 0. L +                                      |                                                               |                                                 | 22 +D                           |
| 표수 중 말 변경을 가 다 느 빤 떠 수 중 말 것을 가 물 다                                                                                              | (SV917)1-1                 |                                 |                                                            |                                                                                    |                                               |                                     |                                                           | /~r+                                        | 7                                                             | ルド表示成分 ユーリ                                      | 一道抓成                            |
|                                                                                                    | 001////1                   |                                 |                                                            |                                                                                    |                                               |                                     |                                                           |                                             |                                                               |                                                 |                                 |
| 成力-良田(年)フリー 一般成力-良田(フリ)<br>・ (注意)表示される値は、可食部100g当たりに含まれ                                                                          | SM25 C 40 5 .              |                                 |                                                            |                                                                                    |                                               |                                     |                                                           |                                             |                                                               |                                                 |                                 |
| 成力-長田(年ノノノ」  ── (成成力-長田ノノノ) <br>• (注意)表示される値は、 <b>可食部100</b> 8当たりに含まれ                                                            | SMILLES.                   | 廃                               | I                                                          | 水                                                                                  | †c_                                           | 脂                                   | 炭                                                         | 灰                                           | 食                                                             | 重                                               | 削                               |
| 成 <u>方:長田(デノノ)   一蔵成方:長田(ノノ)</u><br>● (注意)表示される値は、 <b>可会部100g</b> 当たりに含まれ                                                        | ORD CRS.                   | 廃棄支                             | エネー                                                        | 水<br>分                                                                             | たん                                            | 脂質                                  | 炭水                                                        | 灰分                                          | 食塩                                                            | 重量                                              | 削除                              |
| 成方-支面(F/J)   一度成方-支面(F/J)<br>• (注意)表示される値は、可会割100g当たりに含まれ<br>食品成分                                                                | Samers.                    | 廃棄率                             | エネルギ                                                       | 水<br>分                                                                             | たんぱく                                          | 脂質                                  | 炭水化物                                                      | 灰分                                          | 食塩相当                                                          | 重量                                              | 削除                              |
|                                                                                                    | 0000 EX3.                  | 廃棄率                             | エネルギー                                                      | 水<br>分                                                                             | たんぱく質                                         | 脂質                                  | 炭水化物                                                      | 灰分                                          | 食塩相当量                                                         | 重量                                              | 削除                              |
| 成方-医面(F)フノー 一度成方-医面(F)フレー<br>・(注意)表示される値は、可会割100g当たりに含まれ<br>食品成分                                                                 | ¥位                         | 廃<br>棄<br>率<br>%                | エ<br>ネ<br>ル<br>ギ<br>ー<br>kcal                              | 水<br>分<br>g                                                                        | たんぱく質<br>g                                    | 脂<br>質<br>g                         | 炭<br>水<br>化<br>物<br>g                                     | 灰<br>分<br>g                                 | 食<br>塩<br>相<br>当<br>量<br>g                                    | 重<br>量<br>g                                     | 削除                              |
| <u>成が一支面でテノフノ」 一度成が一支面プラフノ</u><br>・ (注集)表示される値は、可会割100g当たりに含まれ<br><b>食品成分</b><br>均準及び甘味類((砂糖類)/ざらめ糖/グラニュー糖                       | ¥位                         | 廃<br>棄<br>率<br>%                | エ<br>ネル<br>ギ<br> <br>kcal<br>2948                          | 水<br>分<br>g<br>Tr                                                                  | た<br>んぱく<br>質<br>(0)                          | 脂質<br>g<br>(0)                      | 炭<br>水<br>化<br>物<br>g<br>750.0                            | 灰<br>分<br>g<br>0                            | 食<br>塩<br>相<br>当<br>星<br>の                                    | 重<br>量<br>g<br>750                              | 削除                              |
| 成が一支面(ギノリノ) 一度成が一支面(アリノ)<br>・ (注集) 表示される値は、可会割100g当たりに含まれ<br><b>食品成分</b><br>均準及び甘味類(砂糖類)だらめ糖グラニュー糖<br>実類いちご(生                    | <del>》</del> 湖 <i>田田</i> 在 | 廃<br>棄<br>率<br>%<br>0           | エ<br>ネルレ<br>ギ<br> <br>kcal<br>2948<br>310                  | 水<br>分<br>g<br>Tr<br>900.0                                                         | た<br>んぱく<br>質<br>(の)<br>9.0                   | 脂質<br>質<br>(0)<br>1.0               | 炭<br>水<br>化<br>物<br>750.0<br>85.0                         | 灰<br>分<br>g<br>0<br>5.0                     | 食<br>塩<br>相<br>当<br>量<br>の<br>0                               | 重<br>量<br>[                                     | 削<br>除                          |
| 成が 支 品 ( ≠ 2 ) え 示 される 値は、 可 会 割 100g 当 たりに 含 ま れ                                                                                | ●<br>●<br>単位               | 廃<br>棄<br>率<br>%<br>0<br>2<br>0 | エ<br>ネル<br>ギ<br> <br>2948<br>310                           | 水<br>分<br>g<br>Tr<br>900.0<br>45.3                                                 | た<br>んぱく<br>質<br>(0)<br>9.0<br>0.2            | 脂質<br>質<br>(0)<br>1.0<br>0.1        | 炭<br>水<br>化<br>物<br>750.0<br>85.0<br>4.3                  | 灰<br>分<br>g<br>0<br>5.0<br>0.2              | 食<br>塩相<br>当量<br>g<br>0<br>0<br>0                             | 重量<br>量<br>750<br>1000<br>50                    |                                 |
| 成が一支面(キノノノ) 一度成が一支面(ナノノ)<br>・ (注集) 表示される値は、可会割100g当たりに含まれ<br>食品成分<br>均確及び甘味類((砂糖類)/ざらめ糖/グラニュー糖<br>実類いちご/生<br>思実類(かんきつ類)/レモン/果汁/生 | ●<br>●<br>単位<br>TOTAL      | 廃<br>棄<br>率<br>%<br>0<br>2<br>0 | エ<br>ネ<br>ル<br>ギ<br> <br>kcal<br>2948<br>310<br>12<br>3270 | 水<br>分<br>g<br>Tr<br>900.0<br>45.3<br>945.3                                        | た<br>んぱ<br>く<br>質<br>(0)<br>9.0<br>0.2<br>9.2 | 脂質<br>g<br>(0)<br>1.0<br>0.1<br>1.1 | 炭<br>水<br>化<br>物<br>750.0<br>85.0<br>4.3<br>839.3         | 灰<br>分<br>9<br>0<br>5.0<br>0.2<br>5.2       | 食<br>塩<br>相<br>当<br>量<br>の<br>の<br>の<br>の<br>の                | 重量<br>量<br>750<br>1000<br>50<br>18              | 削<br>除<br>口<br>口<br>00          |
| 成が一支面(ギノノノ) 一度成が一支面(ナノノ)<br>・ (注集) 表示される値は、可会割100g当たりに含まれ<br>食品成分<br>均確及び甘味類((砂糖類)/ざらめ糖/グラニュー糖<br>実類(いちご/生<br>思実類(かんきつ類)ルモン/果汁/生 | 単位<br>TOTAL                | 廃<br>棄<br>率<br>%<br>0<br>2<br>0 | エ<br>ネル<br>サ<br><b>kcal</b><br>2948<br>310<br>12<br>3270   | 水<br>分<br>了<br>了<br>了<br>了<br>了<br>了<br>了<br>了<br>了<br>了<br>300.0<br>45.3<br>945.3 | た<br>んぱく<br>質<br>の<br>9.0<br>9.2<br>9.2       | 脂質<br>g<br>(の)<br>1.0<br>0.1<br>1.1 | 炭<br>水<br>化<br>物<br>750.0<br>85.0<br>4.3<br>839.3<br>七曲:日 | 灰<br>分<br>9<br>0<br>5.0<br>0.2<br>5.2<br>本食 | 食<br>塩<br>相<br>当<br>量<br>夏<br>0<br>0<br>0<br>0<br>日<br>潭<br>二 | 重量<br>量<br>750<br>1000<br>50<br>18<br>成分表2020年間 | 削<br>除<br>□<br>□<br>□<br>□<br>□ |

11 保存した CSV を開き、必要な情報を適宜追加して保存しておく。

| 日 ち・ ヴ・ = イヂゴジャム.xlsx - Excel               |                                       |            |            |          |                |                    |                       |                    |                 |             |       | Œ         | a – a                   |
|---------------------------------------------|---------------------------------------|------------|------------|----------|----------------|--------------------|-----------------------|--------------------|-----------------|-------------|-------|-----------|-------------------------|
| ファイル ホーム 挿入                                 | ページレイアウト 数式 デー                        | ター校開       | 表示 JUST PI | DF3 Q ≆  | ミ行したい作業を       | 入力してください           | ۱                     |                    |                 |             |       |           |                         |
| お 游ゴシック                                     | - 11 - A A =                          | ≡          | 🔓 折り返して全   | 体を表示する   | 標準             | •                  |                       |                    |                 | × 🗊         | ∑ オ-ト | SUM -     | AT P                    |
| 貼り付け B I U -                                | ⊞ •   <b>◇</b> • ▲ •   <b>≦</b> •   ≡ |            | 目セルを結合し    | て中央揃え 🔹  | <b>₽</b> * % * | €.0 .00<br>.0€ 00. | 条件付き テーフル<br>書式 ▼ 書式部 | として セルの<br>3定。スタイル | ↓ 挿入 育<br>• • • | 除 書式<br>* * | 🧶 クリア | 並<br>* フィ | べ替えと 検索と<br>(ルター * 選択 * |
| クリップボード ちょ                                  | フォント に                                |            | 配置         | G.       | 数値             | G.                 | 291                   | ()l                | t               | 5JL         |       | 編集        |                         |
| B16 - I ×                                   | √ f <sub>x</sub>                      |            |            |          |                |                    |                       |                    |                 |             |       |           |                         |
|                                             | P                                     | 0          | 0          |          | F              | 0                  | l an l                |                    |                 | K           |       |           | N                       |
| A         A           1         合品成分 (いたずお) | D<br>() w                             | 医療室室       | エネルゼー      | E 기본수는   | たんぱく質          | 時間                 | 日本化物                  | 原金                 | 」<br>合作相当書      | <br>*÷⊕     | 出版会   | IVI<br>半位 | N                       |
| 1 良田成力(いらこ)                                 | TA)                                   | 完美中        | 14/04-     | л.л.<br> | ICNUL Q        | 加具                 | BC/JN16120            | <u>кл</u>          | 风油相当里           | 主王          | FURT  | 单位        |                         |
| 2<br>私達乃75世時相/(孙謙相)/ざら从護/ガラニュー接             |                                       | ,,,<br>m ( | 2049       | 5<br>T.  | 5              | 5                  | 5                     | 8                  | 5               | 8           |       |           |                         |
| 3 19/16/2010 小規/(19                         | /福規//さらの/福/ソフーユ /                     |            | 2340       | 000      | (0)            | (0)                | 750                   | 5                  | 0               | 1000        |       |           |                         |
| + 木夫規/いりこ/エ                                 |                                       |            | 2 510      | 900      | 3              | 01                 | 4.0                   | 0.0                | 0               | 1000        |       |           |                         |
| 5 未実現/ (かんさう短                               | 0 / アモア/未//注                          |            | 12         | 40.5     | 0.2            | 0.1                | 4.5                   | 0.2                | 0               | 50          |       |           |                         |
| 6 IUTAL                                     |                                       |            | 3270       | 945.3    | 9.2            | 1.1                | 839.3                 | 5.2                | 0               | 1800        |       |           |                         |
| 7                                           |                                       |            |            |          |                |                    |                       |                    |                 | ⇒煮詰め1       | て、出来」 | こがりは130   | 00gとなった                 |
| 8 出来上がり100g当た                               | り(=100÷出来上がり重量1                       | 300)       | 251.5      | 72.7     | 0.7            | 0.1                | 64.6                  | 0.4                | 0.0             |             |       |           |                         |
| 9                                           |                                       |            |            |          |                |                    |                       |                    |                 |             |       |           |                         |
| 10 引用したデータベーン                               | ス:日本食品標準成分表2020年                      | 平版(八訂)     |            |          |                |                    |                       |                    |                 |             |       |           |                         |
| 11 データベース参照日                                | : 令和3年9月                              |            |            |          |                |                    |                       |                    |                 |             |       |           |                         |

日本食品標準成分表は定期的に改訂されますので、栄養価計算値も最新版にアップデートしてください。